# **/SUS**<sup>®</sup> 3DexPlorer <sup>DX</sup>

## 3DP-V375DX

# 2D/3D Graphics & Video Accelerator

# **USER'S MANUAL**

# **USER'S NOTICE**

No part of this manual, including the products and softwares described in it, may be reproduced, transmitted, transcribed, stored in a retrieval system, or translated into any language in any form or by any means, except documentation kept by the purchaser for backup purposes, without the express written permission of ASUSTeK COMPUTER INC. ("ASUS").

ASUS PROVIDES THIS MANUAL "AS IS" WITHOUT WARRANTY OF ANY KIND, EITHER EXPRESS OR IMPLIED, INCLUDING BUT NOT LIMITED TO THE IMPLIED WARRANTIES OR CONDITIONS OF MERCHANTABILITY OR FITNESS FOR A PAR-TICULAR PURPOSE. IN NO EVENT SHALL ASUS, ITS DIRECTORS, OFFICERS, EMPLOYEES OR AGENTS BE LIABLE FOR ANY INDIRECT, SPECIAL, INCIDEN-TAL, OR CONSEQUENTIAL DAMAGES (INCLUDING DAMAGES FOR LOSS OF PROFITS, LOSS OF BUSINESS, LOSS OF USE OR DATA, INTERRUPTION OF BUSI-NESS AND THE LIKE), EVEN IF ASUS HAS BEEN ADVISED OF THE POSSIBILITY OF SUCH DAMAGES ARISING FROM ANY DEFECT OR ERROR IN THIS MANUAL OR PRODUCT.

Products and corporate names appearing in this manual may or may not be registered trademarks or copyrights of their respective companies, and are used only for identification or explanation and to the owners' benefit, without intent to infringe.

- Intel, LANDesk, and Pentium are registered trademarks of Intel Corporation.
- IBM and OS/2 are registered trademarks of International Business Machines.
- Symbios is a registered trademark of Symbios Logic Corporation.
- Windows and MS-DOS are registered trademarks of Microsoft Corporation.
- Sound Blaster AWE32 and SB16 are trademarks of Creative Technology Ltd.
- Adobe and Acrobat are registered trademarks of Adobe Systems Incorporated.

The product name and revision number are both printed on the board itself. Manual revisions are released for each board design represented by the digit before and after the period of the manual revision number. Manual updates are represented by the third digit in the manual revision number.

For previous or updated manuals, BIOS, drivers, or product release information, contact ASUS at http://www.asus.com.tw or through any of the means indicated on the following page.

SPECIFICATIONS AND INFORMATION CONTAINED IN THIS MANUAL ARE FUR-NISHED FOR INFORMATIONAL USE ONLY, AND ARE SUBJECT TO CHANGE AT ANY TIME WITHOUT NOTICE, AND SHOULD NOT BE CONSTRUED AS A COM-MITMENT BY ASUS. ASUS ASSUMES NO RESPONSIBILITY OR LIABILITY FOR ANY ERRORS OR INACCURACIES THAT MAY APPEAR IN THIS MANUAL, INCLUD-ING THE PRODUCTS AND SOFTWARES DESCRIBED IN IT.

Copyright © 1997 ASUSTeK COMPUTER INC. All Rights Reserved.

Product Name:ASUS 3DP-V375DXManual Revision:1.04Release Date:July 1997

# ASUS CONTACT INFORMATION

## ASUSTeK COMPUTER INC.

### Marketing Info

Address:150 Li-Te Road, Peitou, Taipei, Taiwan 112, ROCTelephone:+886-2-894-3447Fax:+886-2-894-3449Email:info@asus.com.tw

### Technical Support

| Fax:    | +886-2-895-9254          |
|---------|--------------------------|
| BBS:    | +886-2-896-4667          |
| Email:  | tsd@asus.com.tw          |
| WWW:    | www.asus.com.tw          |
| Gopher: | gopher.asus.com.tw       |
| FTP:    | ftp.asus.com.tw/pub/ASUS |

## ASUS COMPUTER INTERNATIONAL

## Marketing Info

 Address:
 721 Charcot Avenue, San Jose, CA 95131, USA

 Telephone:
 +1-408-474-0567

 Fax:
 +1-408-474-0568

 Email:
 info-usa@asus.com.tw

### Technical Support

| BBS:   | +1-408-474-0569     |
|--------|---------------------|
| Email: | tsd-usa@asus.com.tw |
| WWW:   | www.asus.com        |

## ASUS COMPUTER GmbH

### Marketing Info

| Address:   | Harkort Str. 25, 40880 Ratingen, BRD, Germany |
|------------|-----------------------------------------------|
| Telephone: | 49-2102-445011                                |
| Fax:       | 49-2102-442066                                |
| Email:     | info-ger@asus.com.tw                          |

### Technical Support

| BBS:     | 49-2102-448690      |
|----------|---------------------|
| Email:   | tsd-ger@asus.com.tw |
| Hotline: | 49-2102-499712      |

| I. Introduction                                                | 7  |
|----------------------------------------------------------------|----|
| Item Checklist                                                 | 7  |
| Features                                                       | 7  |
| II. Hardware Installation                                      | 8  |
| Lavout                                                         | 8  |
| Installation Procedures                                        | 0  |
| III. Microsoft Windows 95                                      |    |
| Video Driver Installation                                      | 11 |
| Introduction                                                   | 11 |
| 1 Quick Installation                                           | 11 |
| 1. 1 Installing Drivers for Windows 95 (New Hardware Found)    | 11 |
| 1.2 Undating Drivers for Windows 95 (Using the Autorun Screen) | 12 |
| 2 Traditional Installation                                     | 15 |
| 2.1 Installing Drivers for Windows 95 (New Hardware Found)     | 15 |
| 2.2 Installing Drivers (Using Windows 95 Control Panel)        | 16 |
| 3. Removing the Video Drivers                                  | 17 |
| 3.1 Using the Autorun Screen                                   | 17 |
| 3.2 Using Windows 95 Control Panel                             | 17 |
| 4. Install MPEG Video Player, DirectX 3A, and S3 S3d ToolKit   | 18 |
| 5. Windows 95 Display Settings                                 | 19 |
| Settings                                                       | 19 |
| Adjustment                                                     | 20 |
| Hotkey                                                         | 21 |
| Advanced                                                       | 22 |
| IV. Microsoft Windows 3.x                                      | 24 |
| 1. Video Driver Installation                                   | 24 |
| 1.1 Installing Video drivers in DOS                            | 24 |
| 1.2 Installing Video drivers in Windows 3.x                    | 24 |
| 2. Install MPEG Video Player in Windows 3.x                    | 25 |
| 3. Changing Display Settings in Windows 3.x                    | 26 |
| Setting                                                        | 26 |
| Adjustment                                                     | 27 |
| Hotkey                                                         | 28 |
| DPMS                                                           | 28 |

# Contents

| V. Microsoft Windows NT                              | . 29 |
|------------------------------------------------------|------|
| Video Driver Installation                            | . 29 |
| Installing Video Display Drivers in Windows NT 4.0   | . 29 |
| Installing Video Display Drivers in Windows NT 3.51  | . 30 |
| VI. DOS Drivers                                      | .31  |
| DOS Drivers Installation                             | . 31 |
| Install DOS Utilities                                | . 31 |
| Install AutoCAD, MicroStation, & S3d Toolkit Drivers | .31  |
| VII. Display Information                             | . 32 |
| 3D Function Support                                  | . 32 |
| Resolution Table                                     | . 33 |
| 2MB Video Memory                                     | . 33 |
| 4MB Video Memory                                     | . 35 |
| VIII. Hardware Information                           | .37  |
| 8-BIT LPB Connector                                  | . 37 |
| 16-BIT LPB Connector                                 | . 38 |
| Memory Upgrades                                      | . 39 |
| A. Questions & Answers                               | .40  |

# FCC & DOC COMPLIANCE

## Federal Communications Commission Statement

This device complies with FCC Rules Part 15. Operation is subject to the following two conditions:

- This device may not cause harmful interference, and
- This device must accept any interference received, including interference that may cause undesired operation.

This equipment has been tested and found to comply with the limits for a Class B digital device, pursuant to Part 15 of the FCC Rules. These limits are designed to provide reasonable protection against harmful interference in a residential installation. This equipment generates, uses and can radiate radio frequency energy and, if not installed and used in accordance with manufacturer's instructions, may cause harmful interference to radio communications. However, there is no guarantee that interference will not occur in a particular installation. If this equipment does cause harmful interference to radio or television reception, which can be determined by turning the equipment off and on, the user is encouraged to try to correct the interference by one or more of the following measures:

- Reorient or relocate the receiving antenna.
- Increase the separation between the equipment and receiver.
- Connect the equipment to an outlet on a circuit different from that to which the receiver is connected.
- Consult the dealer or an experienced radio/TV technician for help.

**WARNING!** The use of shielded cables for connection of the monitor to the graphics card is required to assure compliance with FCC regulations. Changes or modifications to this unit not expressly approved by the party responsible for compliance could void the user's authority to operate this equipment.

## **Canadian Department of Communications Statement**

This digital apparatus does not exceed the Class B limits for radio noise emissions from digital apparatus set out in the Radio Interference Regulations of the Canadian Department of Communications.

hank you for purchasing the ASUS 3DP-V375DX Graphics & Video Accelerator. With the S3 ViRGE/DX built-in, the ASUS 3DP-V375DX provides you surprising acceleration in both 2D/3D graphics and quality scalable video playback, which can fully support 3D Gaming and Multimedia Applications.

## **Item Checklist**

- PCI Adapter x 1
- User's Manual x 1
- ASUS Driver & Utility CD-ROM x 1

## Features

- New S3 ViRGE/DX 64-bit 2D/3D Graphics & Video Accelerator Built-in
- Performance-Oriented Design for Boosting Pentium II / Pentium Pro & MMX Acceleration
- Upgrade to 4MB Frame Buffer Supports 1280 x 1024 with True Colors at 85Hz
- 32-bit PCI 2.1 Interface Compliant for "Plug & Play"
- Enhanced Full-Scalable Real-Time 30 Frames/second up Video/MPEG Playback
- Integrated 170MHz RAMDAC supports up to 160Hz Refresh Flicker-Free Display
- ASUS Turbo Driver Boosts 20% More 2D/3D Graphics Performance
- ASUS Performance Adjustment Tech. Tunes up Speed for Various Types Memory Mix
- Multi-Language User Interface & Drivers supported
- Designed for Windows 95 & Windows 3.x Logo Approval
- Hassle-Free Installation for Windows 95 and Windows 3.x through AutoRun CD-ROM
- Built-in 16-bit & 8-bit LPB (Local Peripheral Bus) Connectors Ready for TV Tuner, Video Capture, and H/W MPEG-1 Upgrade

## Layout

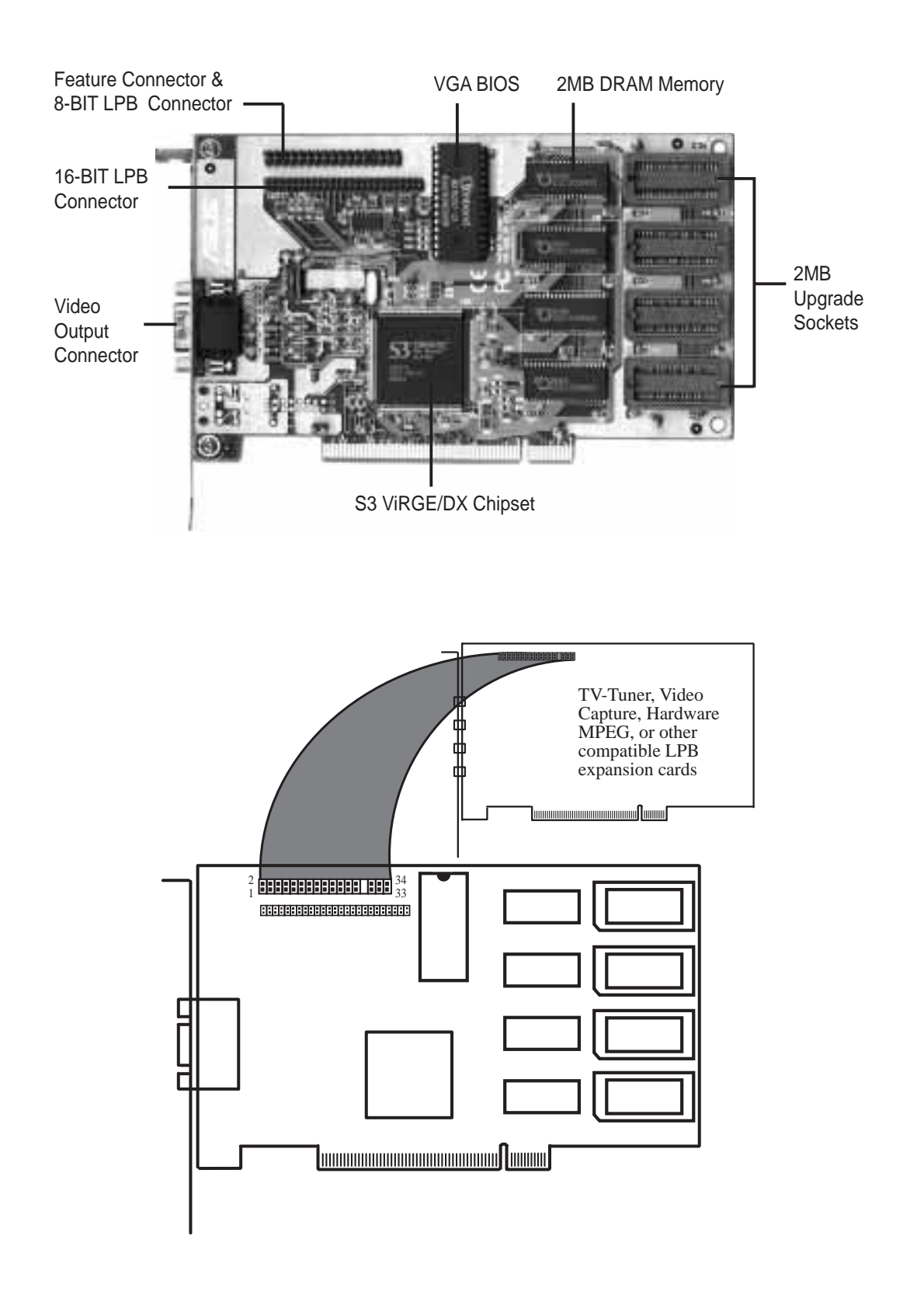

This section tells you how to install the ASUS 3DP-V375DX graphics and video card in your PC computer. The steps provided below demonstrate how to install the card in a typical system. Your system may be slightly different.

**WARNING!** Computer boards and components contain very delicate Integrated Circuit (IC) chips. To protect the computer board and other components against damage from static electricity, you should follow some precautions whenever you work on your computer.

- 1. Make sure that you unplug your power supply when adding or removing expansion cards or other system components. Failure to do so may cause severe damage to both your motherboard and expansion cards.
- 2. Hold components by the edges and try not to touch the IC chips, leads, or circuitry.
- 3. Use a grounded wrist strap before handling computer components.
- 4. Place components on a grounded antistatic pad or on the bag that came with the component whenever the components are separated from the system.

**IMPORTANT:** Keep the host adapter in its antistatic bag until you are ready to install it. Before you pick up the adapter, ground yourself by touching an unpainted surface on the computer chassis. Even a little static electricity can destroy a host adapter component!

## **Installation Procedures**

- 1. Unplug all electrical cords on your computer.
- 2. Remove the screws for the back of the system unit cover.
- 3. Remove the system unit cover.
- 4. Find an unused 5volt PCI bus expansion slot. Make sure this slot is unobstructed.
- 5. Remove the corresponding expansion slot cover from the computer chassis. The slot cover is the metal strip in the back of the computer chassis that covers the opening for the adapter's external connector.

- 6. Ground yourself to an antistatic mat or other grounded source.
- 7. Pick up the board (still in its sleeve) by grasping the edge bracket with one hand. Avoiding touching board components.
- 8. Remove the plastic sleeve.
- 9. Position the card directly over the PCI slot and insert one end of the board in the slot first. Carefully press the bus connector on the bottom of the card down into the slot. Be sure the metal contacts on the bottom of the host adapter are securely seated in the slot.

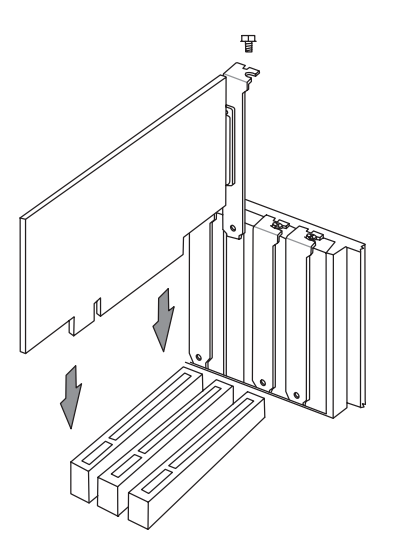

- 10. Anchor the board's mounting bracket to the computer chassis using the screw from the slot cover you set aside previously.
- 11. Replace the cover on the system unit.
- 12. Connect your analog monitor's 15-pin VGA connector to the card and fasten the retaining screws (if any).
- 13. Connect other cables and devices if available.

## Video Driver Installation Introduction

After installing the ASUS 3DP-V375DX graphics & video card, software drivers and utilities must be installed. The ASUS 3DP-V375DX V1.02 Display Driver Installation CD not only provides the quick install program, which greatly simplifies the video driver setup steps in Windows 95, but also has the uninstall function which will enable you to completely remove drivers no longer needed.

1. Quick Installation

The following are various driver installation procedures for Windows 95 under specific situations. **NOTE:** this *Manual* will assume that your CD-ROM is the **D:** drive. Please use this accordingly.

1.1 Installing Drivers for Windows 95 (New Hardware Found) If you are installing the ASUS 3DP-V375DX graphics & video card for Windows 95 for the first time, a **New Hardware Found** window will appear:

Select which driver you want to install for your new hardware:

- O Windows default driver
- O Driver from disk provided by hardware manufacturer
- Do not install a driver (Windows will not prompt you again)
- O Select from a list of alternate drivers
- 1. Please select **Do not install a driver**
- Insert the ASUS 3DP-V375DX V1.02 Installation CD. The ASUS Windows 95 Install Shell will appear. If it does not appear, run D:\SETUP.EXE

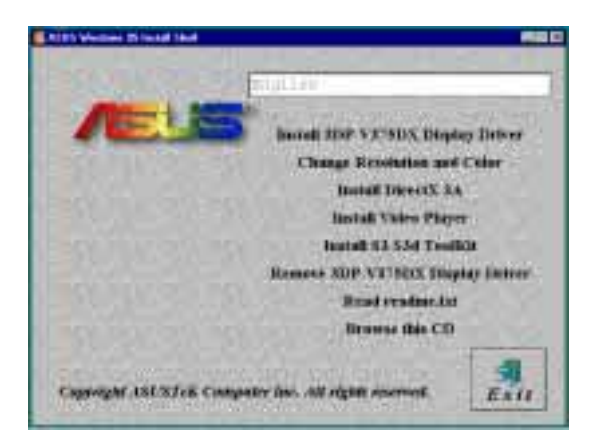

3. Click **Install ASUS 3DP-V375DX Display Driver** and follow the installation steps.

- 1.2 Updating Drivers for Windows 95 (Using the Autorun Screen) If an ASUS graphics card or any other version of the ASUS video driver was installed at one time, Windows 95 Plug and Play may not detect automatically the new 3DP-V375DX graphics & video card. If this happens, follow the steps below:
- 1. Insert the ASUS 3DP-V375DX V1.02 Installation CD. The ASUS Windows 95 Install Shell will appear.
- 2. If it does not appear, run **D:\SETUP.EXE**. The CD-ROM's autorun facility will present you with a list of install options.
- 3. Click Install 3DP-V375DX Display Driver and follow the installation steps.

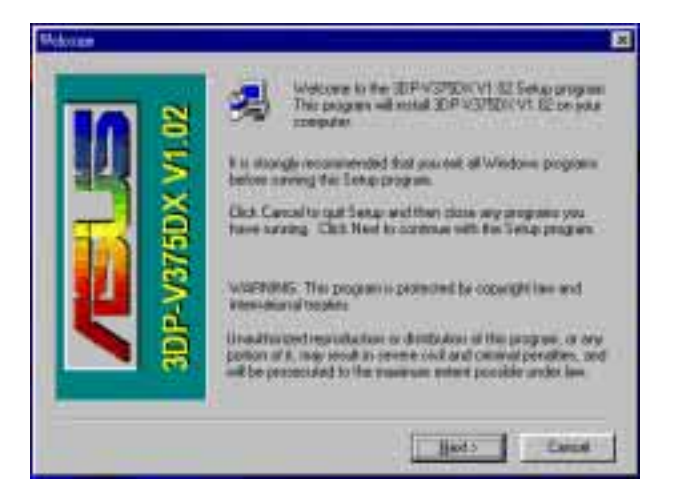

Click the **Next** button to install 3DP-V375DX V1.02 on your computer. A **"New Features"** screen is displayed.

| er Pathan                                                                                      | × |
|------------------------------------------------------------------------------------------------|---|
| TPVPSDCVI Orpovels for following real leafunct                                                 |   |
| (119apoor 1000x1200 High Ector and 1280x1028 Fran Color                                        |   |
| (D)Highest Quality of HEFEG-Wall Physicsch, builts Vetocal Interpolation)                      |   |
| (DURn/First Free Display: ) up in 1704952 R4462463                                             |   |
| (4) Any Estructure Setting                                                                     |   |
| (Tillipper Perlamance Orended                                                                  |   |
| 181 Autor Voluci M weezy Protectuat                                                            |   |
| (7)HH0(Actoleration                                                                            |   |
| (II) Peritum 8/Peritum Protocolegition. (2014 Performance<br>Ingovernment for Video Phylocen.) |   |
|                                                                                                |   |

Click the **Next** button.

**III. Windows 95** Driver Installation

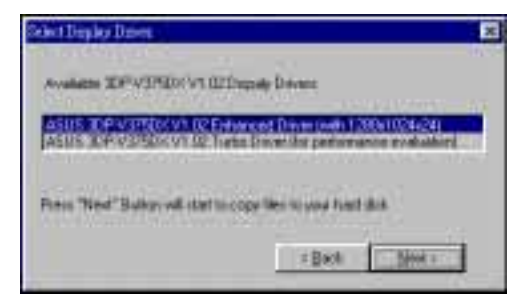

It is recommended that you select ASUS 3DP-V375DX V1.02 Enhanced Driver (with 1280x1024x24). Press the Next button to start copying files to your hard disk.

| (nature and 1995) 20 anomalian<br>De annometrie metal frende 201<br>Dennis De anomalistation anomalian | Install plogade indect real<br>artists 30P-03P0002011 | Directif: 36 installed an artist simplifie ( |
|----------------------------------------------------------------------------------------------------|-------------------------------------------------------|----------------------------------------------|
| Die per wert is wird Directl (20)<br>Die die State en die State en die die st                          | 1606041 ave 4940 20 m                                 | and day                                      |
| Card & second bill an ended                                                                            | Second Second Pro-                                    | al and                                       |
| Theorem 201 Statement Hiller also estimates to                                                         | Contraction in the second                             | me:                                          |
|                                                                                                    |                                                       | ec#edut                                      |
|                                                                                                    |                                                       |                                              |

The ASUS 3DP-V375DX V1.02 requires DirectX 3A for MMX 3D acceleration. We suggest that you press the **Yes** button to install DirectX 3A.

After all drivers have successfully been installed, restart your computer. Your ASUS 3DP-V375DX graphics card should be automatically detected.

| CHARACTER DOWNTON THE CAR                                                   | 8 |
|-----------------------------------------------------------------------------|---|
| Betaut 4000 XX8 527502 with 400 2000<br>Click 20 to trately other stulktory |   |
|                                                                             |   |
|                                                                             |   |

If the ASUS 3DP-V375DX graphics card is detected, click the **OK** button to install other utilities.

| GICS-A ASIS 3DF-V 375DE WAA Cod                                                |            |
|--------------------------------------------------------------------------------|------------|
| Intert an ADE SIR-COTER on Amad<br>Finuse select one step belowed and click OK | The second |
| S Banna A227 SP-197920 Birglay Driver                                          |            |
| C Dathers and southil ADE 337-VJ7508 WDA Cant                                  |            |
| <u> </u>                                                                       |            |

If no ASUS 3DP-V375DX graphics card is detected, you can either select **Remove ASUS 3DP-V375DX Display Driver** or **Shutdown and install ASUS 3DP-V375DX VGA Card.** 

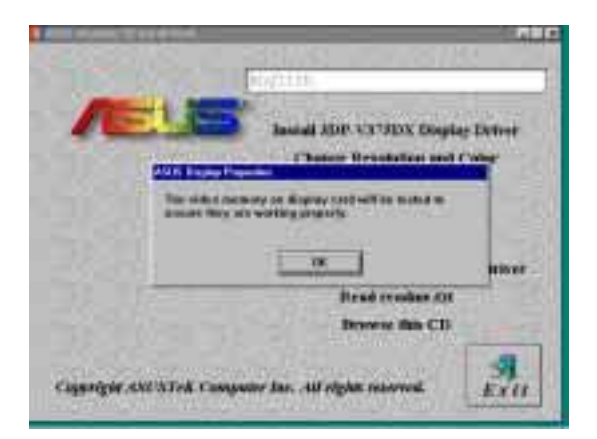

Click the **OK** button to begin testing the video memory on the display card.

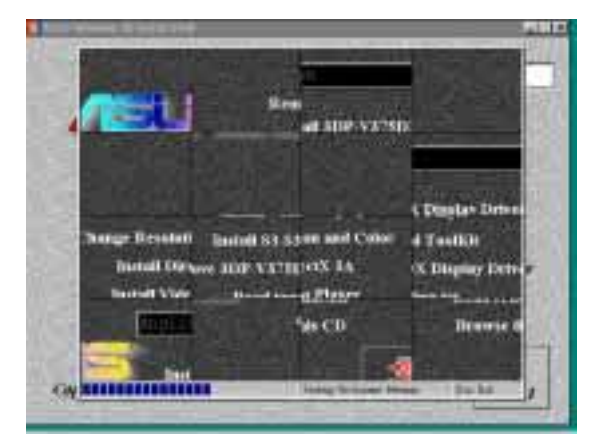

**TESTING ON-SCREEN MEMORY**: (This screen will flick during the testing) The On-Screen video memory depends on the resolution and colors selected for your display settings. For example, if your display setting is 1024x768x16 bpp, then you have 1.5MB on-screen memory.

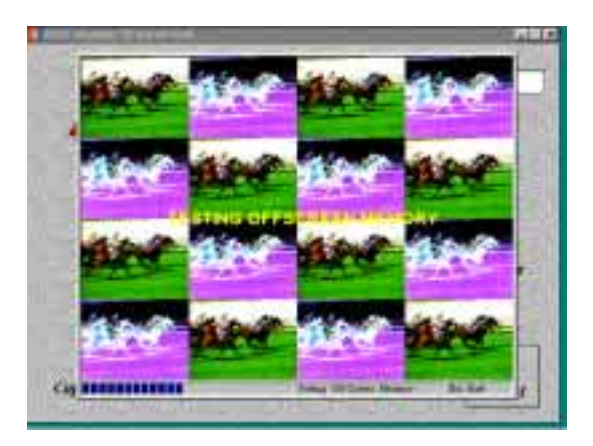

**TESTING OFF-SCREEN MEMORY**: (This screen will flick during the testing) Since the maximum video memory configuration of the ASUS 3DP-V375DX graphics card is 4MB, if your display settings use 2MB, then the unused 2MB will be the off-screen memory.

# Video Driver Installation

2. Traditional Installation

The following are two traditional driver installation procedures for Windows 95. **NOTE:** this *Manual* will assume that your CD-ROM is the **D:** drive. Please use this accordingly.

2.1 Installing Drivers for Windows 95 (New Hardware Found) If you are installing the ASUS 3DP-V375DX graphics & video card for Windows 95 for the first time, a **New Hardware Found** window will appear:

Select which driver you want to install for your new hardware:

- O Windows default driver
- Driver from disk provided by hardware manufacturer
- O Do not install a driver (Windows will not prompt you again)
- O Select from a list of alternate drivers
- 1. Click **OK** to use the default selection: **Driver from disk provided by hardware manufacturer**
- Insert the ASUS 3DP-V375DX V1.02 Installation CD and click the Browse button. - Open window appears
- 3. Select your CD-ROM drive in the **Drives:** box
- 3. Select WIN95
- 5. Click the **OK** button Install from Disk appears Click **OK** button again
- 6. After restarting Windows, your ASUS card should be automatically detected.

## 2.2 Installing Drivers (Using Windows 95 Control Panel)

- 1. Start Windows 95, switching display to VGA mode (16 colors, 640x480 pixels), then restart
- 2. Right click your mouse on the desktop and select **Properties**
- 3. Click the Settings tab
- 4. Select Change Display Type
- 5. Choose Adapter Type and click Change
- 6. Click Have Disk
- 7. Insert the ASUS 3DP-V375DX Installation CD.
- 8. Type **D:\WIN95** (assuming your CD-ROM drive is letter D) or click **Browse** button to select the path of the display driver for Windows 95. Click **OK.**
- You will see a list of ASUS 3DP-V375DX drivers. It is recommended that you select the ASUS 3DP-V375DX V1.02 Enhanced Driver (with 1280x1024x24) and press the OK button to start installation
- When all files are copied, go back to the Display Properties window by clicking Close. Press Apply..
- 11. A **System Settings Change** dialog box is displayed. Click **Yes** to restart Windows
- 12. When Windows starts up, your video adapter is now ready to use.

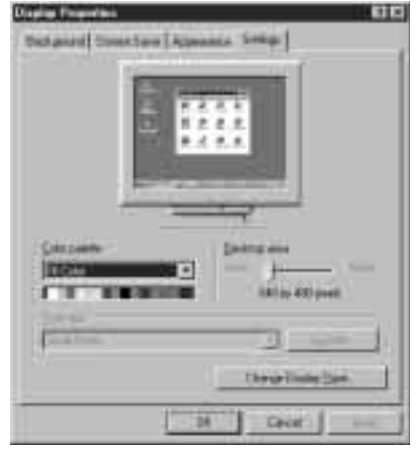

Settings

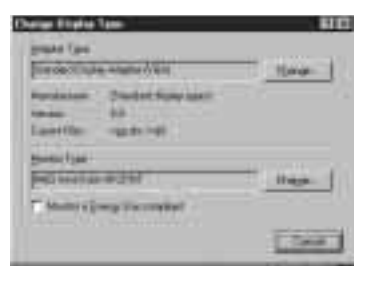

#### **Change Display Type**

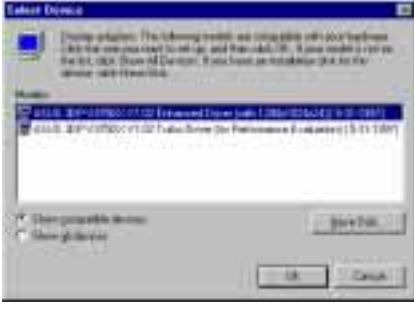

#### **Select Device**

| rine Sr | Aings (Decar                                    |
|---------|-------------------------------------------------|
| 93      | formal sense play and an internet string of the |
| 80      | ana a                                           |
|         | The process is in the second second             |
|         | i an in it                                      |
| _       | 1 200 10                                        |

**System Settings Change** 

### 3. Removing the Video Drivers

If you want to install other graphics cards or if you no longer need the 3DP-V375DX display drivers, you can use one of the following procedures to completely remove the drivers from Windows 95 to save disk space.

## 3.1 Using the Autorun Screen

- 1. Insert the ASUS 3DP-V375DX V1.02 Installation CD
- 2. Select **Remove 3DP-V375DX Display Driver** in the ASUS Windows 95 Install Shell and follow the uninstallation steps.

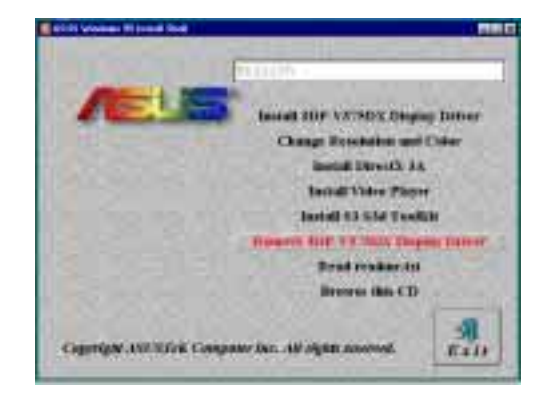

- 3.2 Using Windows 95 Control Panel
  - 1. Click Start. Move to Settings, Control Panel, Add/Remove Programs
  - 2. Click the Install/Uninstall tab
  - 3. Select ASUS 3DP-V375DX V1.02 from the list
  - 4. Press the **Add/Remove** button.

During uninstallation, a **"Remove Shared File?"** dialog box will display asking you to remove some shared files. Click the **Yes** or **Yes To All** button to remove the shared files no longer used.

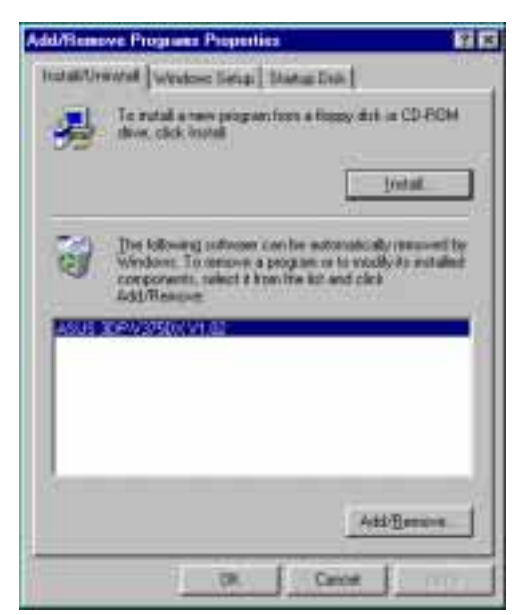

| Seame Zhead I                                                                                                    | 67 E                                                                                                    |
|----------------------------------------------------------------------------------------------------|----------------------------------------------------------------------------------------------------|
| The coston and peoplemic if an peoplemic if an peoplemic integration integration integratin integratin | cales that the following shreed like is no longer used to see<br>a program are all using this file and it is servined. Busin<br>of function. Are you user you want to shree the shreed file?                                                                                                    |
| Loosing due like<br>magneted that                                                                                                    | will not have your updates. If you, see not summarial to do, if is a gas observe the of residue that alread surgement.                                                                                                    |
| Ferme                                                                                                    | UNLIGHTER .                                                                                                    |
| Loodendari                                                                                                    | C VWBBBEVSTERN                                                                                                    |
|                                                                                                    | Street and the second second s |
| Tee                                                                                                    | The Toyle He He had                                                                                                    |

- 4. Install MPEG Video Player, DirectX 3A, and S3 S3d ToolKit For Software MPEG support in Windows 95, you must first install Microsoft DirectX 3A libraries, then install MPEG Video Player. ASUS also provides the S3 S3d ToolKit, which contains three kinds of 3D libraries: S3d ToolKit Windows drivers, RenderWare Windows drivers, and BRender Windows drivers.
  - 1. Start Windows 95
  - Insert the ASUS 3DP-V375DX V1.02 Installation CD. The ASUS Windows 95 Install Shell should appear.

If it does not appear, please run **D:\SETUP.EXE** 

- 3. Select **Install DirectX 3A** in the ASUS Windows 95 Install Shell
- 4. After **DirectX 3A** driver has successfully been installed, click **Install Video Player**
- For some Windows 95 applications which need 3D libraries, click Install S3 S3d ToolKit in the ASUS Windows 95 Install Shell and follow the installation steps.

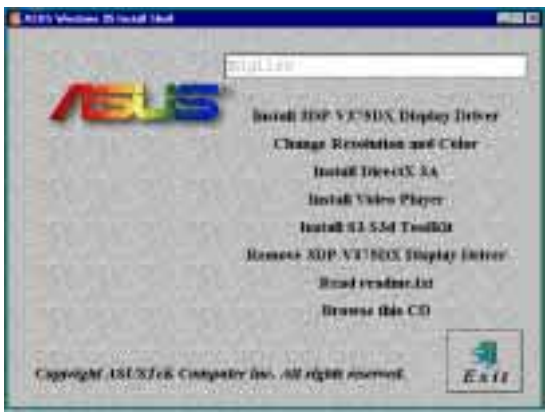

ASUS Windows 95 Install Shell

| unct20(tan) Eestap                   |                     |                                      | × |
|--------------------------------------|---------------------|--------------------------------------|---|
| Direction Subsystem:                 |                     |                                      |   |
| Component                            | Version             |                                      |   |
| DirectD raw (Im)<br>Distribut chives | 4.04.00.0068        | Not installed<br>No basisses support |   |
| DirectOD [m]                         | 4.04.00.0002        | Cetified                             |   |
| DirectSound [tm]                     | 4.04.00.0068        | Cettied                              |   |
| Audio diver                          | 10100000            | No hardware support                  |   |
| DirectPlay (m)                       | 4.04.00.0058        | Centred<br>Not isotalized            |   |
| Directional [m]                      | 4.04.00.0058        | Cetified                             |   |
| Options<br>P Direct3D Hardw          | we Acceletation Env | àied                                 |   |
| Beinzte                              | l Direction         |                                      |   |
| Pleatone &                           | udio drivera        | OK.                                  |   |
| Restore D                            | eplay drivers       | Cancel                               |   |

#### **DirectX 3A Setup**

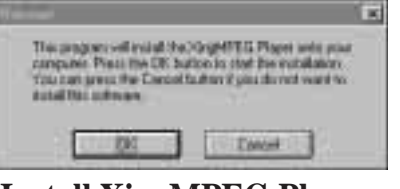

Install XingMPEG Player

### 5. Windows 95 Display Settings

#### **Shell Notify Icon**

After installing the ASUS 3DP-V375DX Windows 95 Driver, you will see an ASUS icon on your taskbar notification area. You can "Close Enhanced Functions" or "Launch Display Properties" from this icon. If you encounter any problem, you may want to close ASUS Enhanced Functions. These functions will be enabled again next time you enter Windows.

#### **Changing Display Settings**

To enter the **Display Properties** at any time, right click your mouse on the desktop and select **Properties**, or double click the **Display** icon in the **Control Panel**. Click the appropriate Tab as follows:

### **Settings**

This allows you to change your display settings, adjust screen resolution and color depth, virtual desktop size, and font size. The maximum desktop and screen size selectable depends on how much memory you have. The maximum screen size selectable depends on the monitor specified.

|                      | Dauly Presser                                                                                                    |                               |
|----------------------|----------------------------------------------------------------------------------------------------|-------------------------------|
|                      | Religned Interior Approve Statement                                                                                                    |                               |
|                      |                                                                                                    |                               |
|                      | -398-737507                                                                                                    |                               |
| Current refresh rate | Inclusion and Distances in Concession and Distances in Concession and Distances in Con | Adjust screen resolution      |
| Adjust color         | The states                                                                                                    | — Adjust virtual desktop size |
| Adjust font size —   | Brian<br>Braten 1                                                                                                    |                               |
|                      | Principengelanistatiagaacathaata                                                                                                    |                               |
|                      | (K. Taver _ 200                                                                                                    |                               |

## Adjustment

This lets you change your monitor settings, such as display position, size, and refresh rate. While adjusting display size and position, you can press the **ESC** key to restore to your original settings at any time. After selecting a new refresh rate, the system will restore to the original settings in 10 seconds if you do not click the **OK** button.

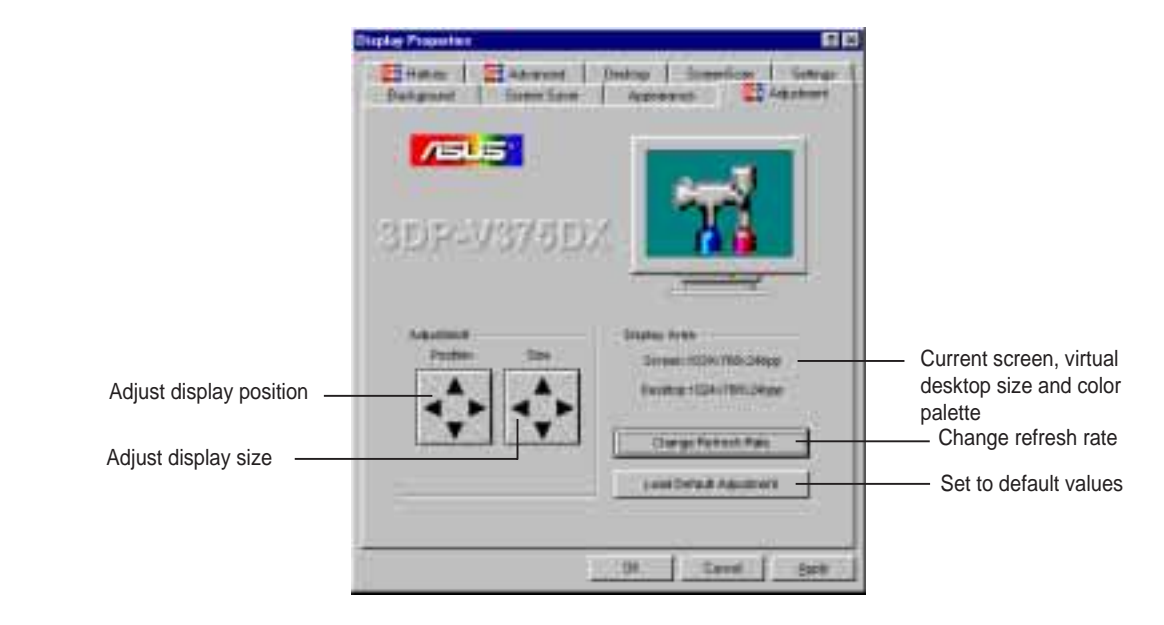

#### **Change Refresh Rate**

If you want to customize a new refresh rate, select a nearest default refresh rate, then adjust the slider to where you want, test it and then add it to the list.

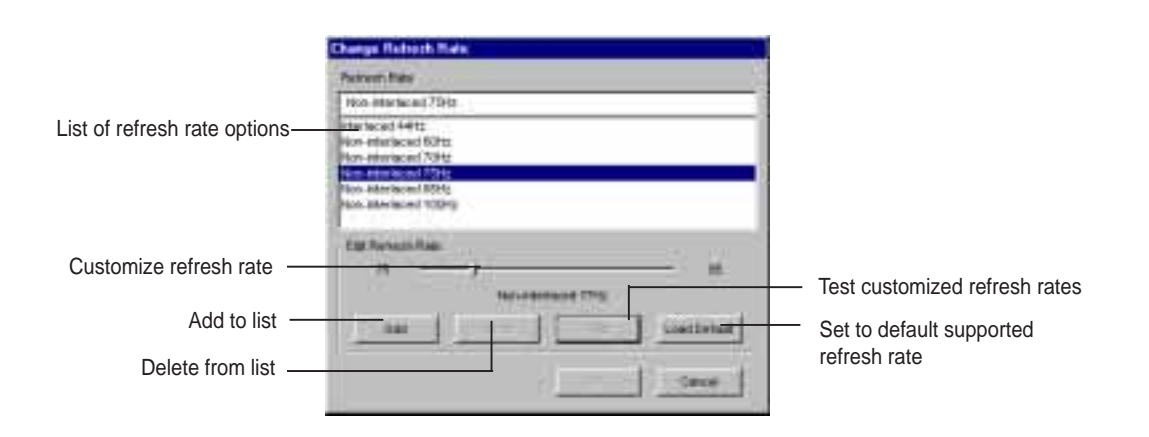

### Hotkey

This allows you to assign hotkeys in the **Value** box to move your screen up, down, left, and right, or zoom in, zoom out, and lock in the virtual desktop. Select the option from the **Name** box, then define the hotkey in the **Value** box with a single key stroke such as the **Up** key. (**Ctrl** and **Alt** keys are not necessary when making these settings)

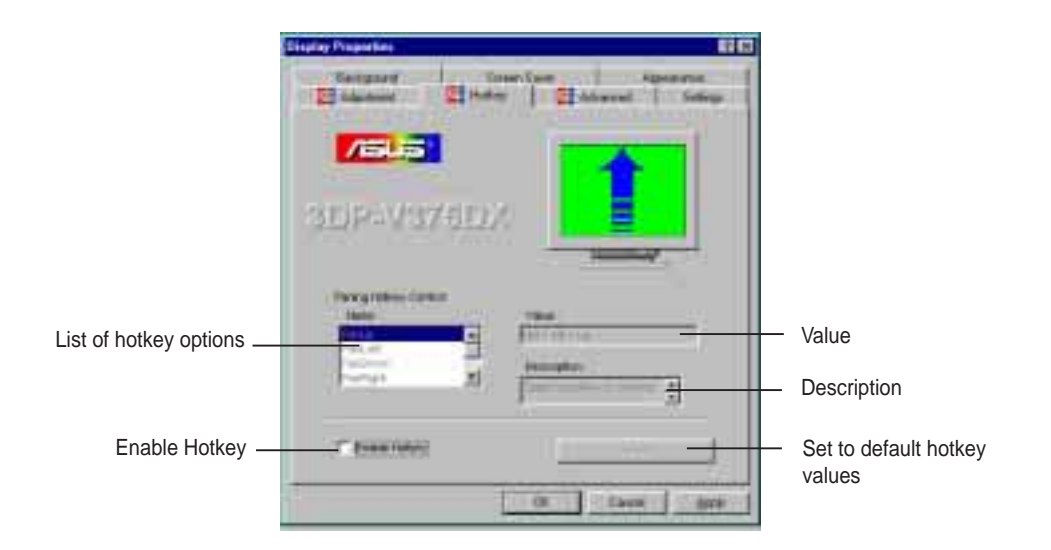

### Advanced

These advanced settings allow you to achieve better performance and video quality.

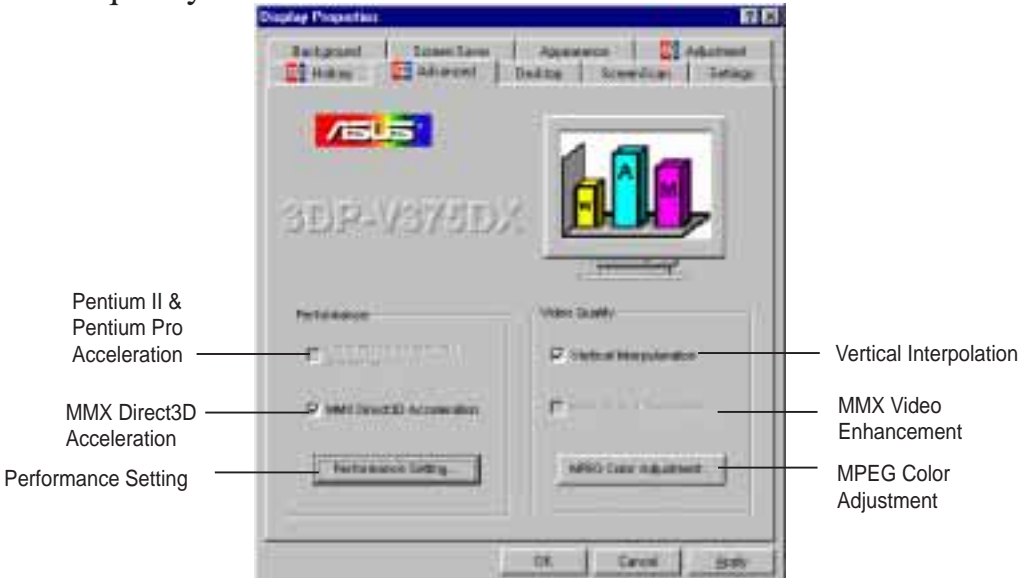

#### **Vertical Interpolation**

Check this function to enable vertical interpolation and enjoy smooth motion video.

#### **MPEG Color Adjustment**

This lets you control the color of your MPEG video, such as hue, saturation, brightness & contrast for improved visual quality.

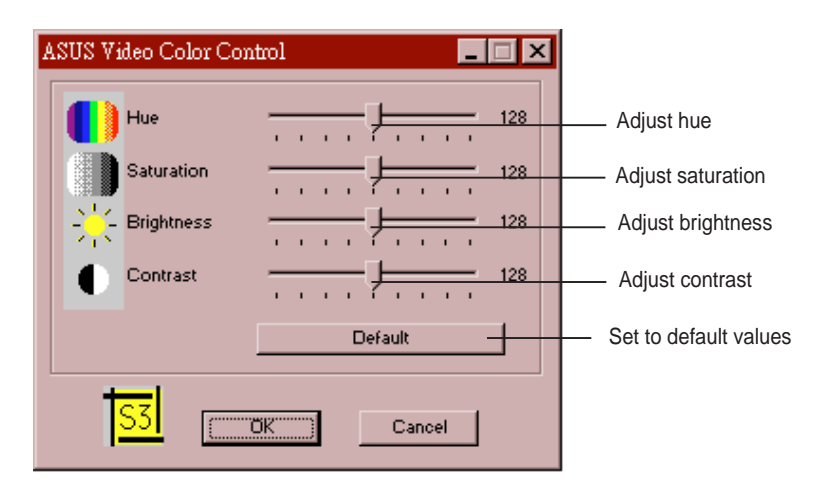

#### Pentium II & Pentium Pro Acceleration

Check this function to enable Pentium II & Pentium Pro CPU acceleration.

#### **MMX Direct 3D Acceleration**

Check this function to enable MMX Direct 3D acceleration.

#### **Performance Setting**

You can increase the performance setting with faster memory chips.

**WARNING!** Slower memory chips may produce noise or cause your system to hang when the performance setting is too high.

| 0                     | ellomar | cer Setting                         |      |                                             |
|-----------------------|---------|-------------------------------------|------|---------------------------------------------|
| Lowest<br>performance | -Slow   | 60 25<br>Video Memory Speed = 35 ns | Fast | <ul> <li>Highest<br/>performance</li> </ul> |

# IV. Microsoft Windows 3.x

### 1. Video Driver Installation

The ASUS 3DP-V375DX Video drivers for Windows 3.x can be installed in Windows 3.x or in DOS.

## 1.1 Installing Video drivers in DOS

Insert the ASUS 3DP-V375DX Video card. Start your computer. Type **D:\SETUP** (assuming your CD-ROM drive is letter D) in DOS mode. ASUS DOS installation shell will appear and present you with a list of install options. Select **Install Windows 3.1x Driver** and then input path where your Windows 3.x system is located. (You can also go to **D:\WIN31** and type **INSTALL**)

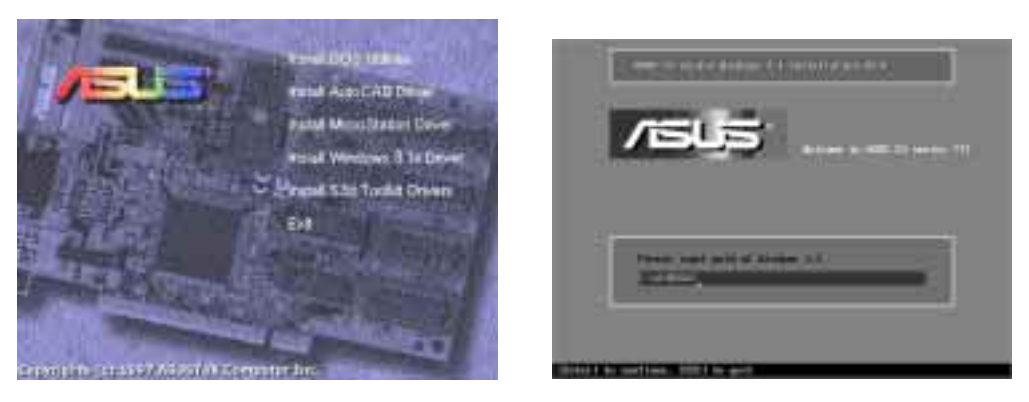

When the ASUS drivers have been successfully installed, you can launch Windows 3.x by pressing the Y key if the 3DP-V375DX Video card has been installed in your system. After Windows 3.x boots up, the CD-ROM's autorun facility will present you with a list of install options. You can continue to install the other applications.

## 1.2 Installing Video drivers in Windows 3.x

Insert the ASUS 3DP-V375DX Video card. Restart your computer. Enter DOS mode. Switch to the standard VGA mode (16 colors, 640x480 pixels), then start Windows 3.x and double click **D:\SETUP.EXE**. The CD-ROM's autorun facility will present you with a list of install options. Click on **Install Windows 3.x Display Driver** and follow the installation steps.

| nd Alit: Warmen 11 brokel Blok                        |                                   |
|-------------------------------------------------------|-----------------------------------|
| [BrigLash                                             |                                   |
| ACT Intel Washers 5.1 Deptsy Denor                    |                                   |
| Change Recolution and Color                           | Input Windows 3.1 Path            |
| Restort Tibles for Mitphores                          |                                   |
| Install Villes Player                                 |                                   |
| Mentres Mds CD                                        | Please input path of Windows 3.1: |
|                                                       | C:\WINDOWS                        |
| Oggeright.630%Telk Composer Ser. All sights reserved. | <u> </u>                          |

Driver Installation

# IV. Microsoft Windows 3.x

- 2. Install MPEG Video Player in Windows 3.x For Software MPEG support in Windows 3.x, you must first install Microsoft Video for Windows, then install MPEG Video Player.
  - 1. Start Windows 3.x
  - 2. Insert the ASUS 3DP-V375DX installation CD
  - 3. Execute D:\SETUP.EXE

The CD-ROM's autorun facility will present you with a list of install options

- 4. Click on **Install Video for Windows** if you have not installed Video for Windows
- 5. Click on **Install Video Player** and follow the installation steps.

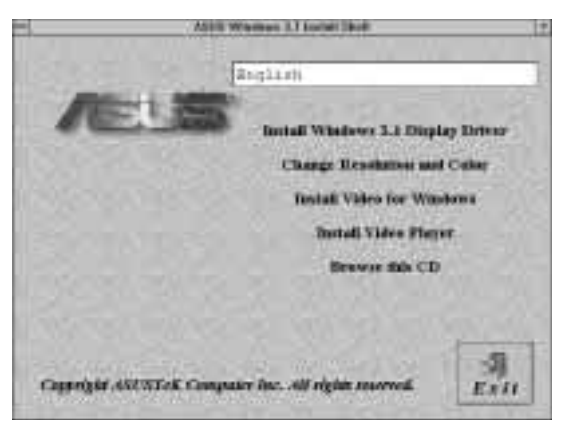

**ASUS Windows 3.x Install Shell** 

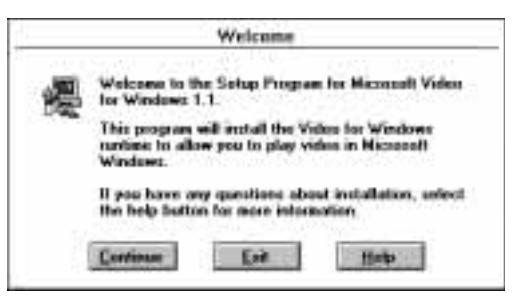

#### MS Video for Windows Setup

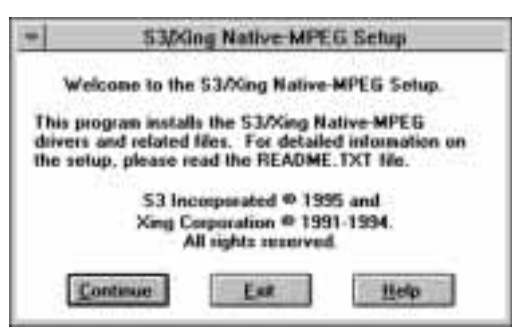

S3/Xing Native-MPEG Setup

# IV. Microsoft Windows 3.x

## 3. Changing Display Settings in Windows 3.x

To enter the **ASUS Display Panel**, open **ASUS S3 Series** program group and click **ASUS Display Panel** icon. Click the appropriate Tab as follows:

### Setting

This allows you to adjust screen resolution, virtual desktop size, color palette, font size, and change performance. The maximum desktop and screen size selectable depends on how much memory you have. The maximum screen size selectable depends on the monitor specified. You can disable the on-line help by clearing the "On-Line Help Enabled" check box.

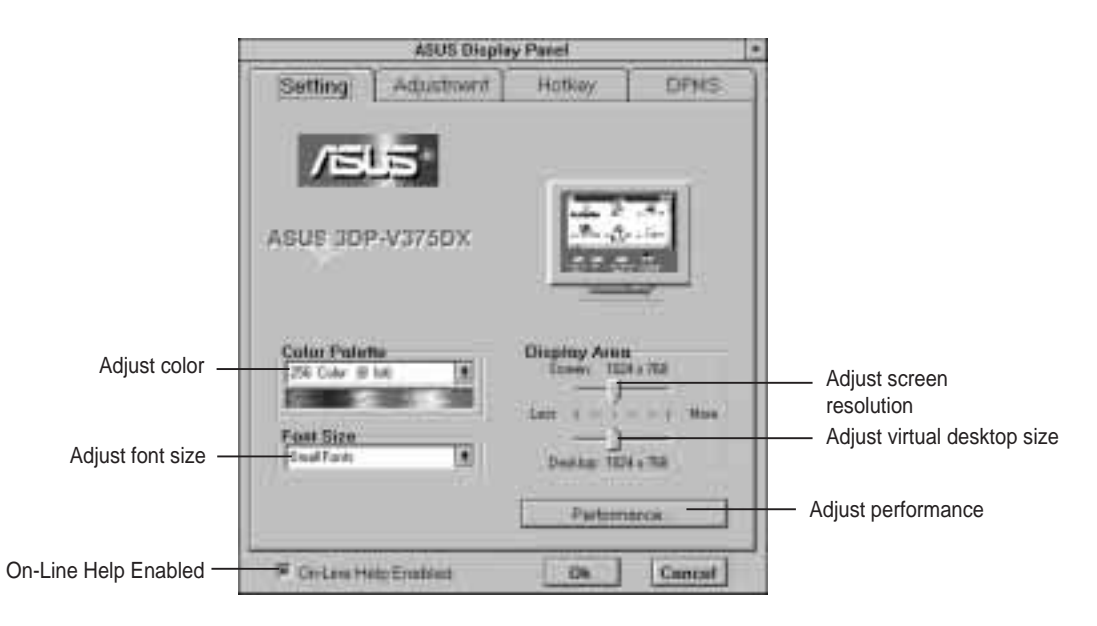

#### **Tune Performance**

You can increase the performance setting with faster memory chips. WARNING! Slower memory chips may produce noise or cause your system to hang when the performance setting is too high.

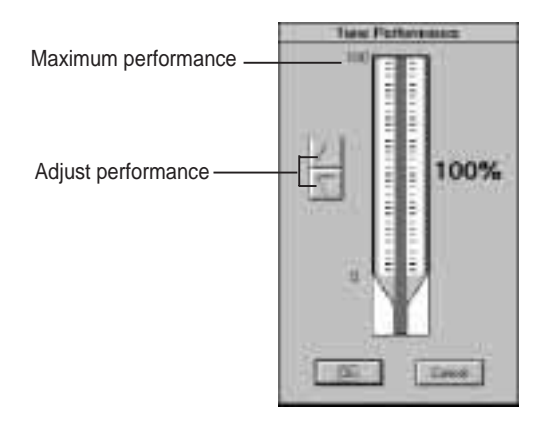

## Adjustment

This lets you change your monitor settings, such as display position, size and refresh rate. While adjusting display size and position, you can press the **ESC** key to restore to your original settings at anytime.

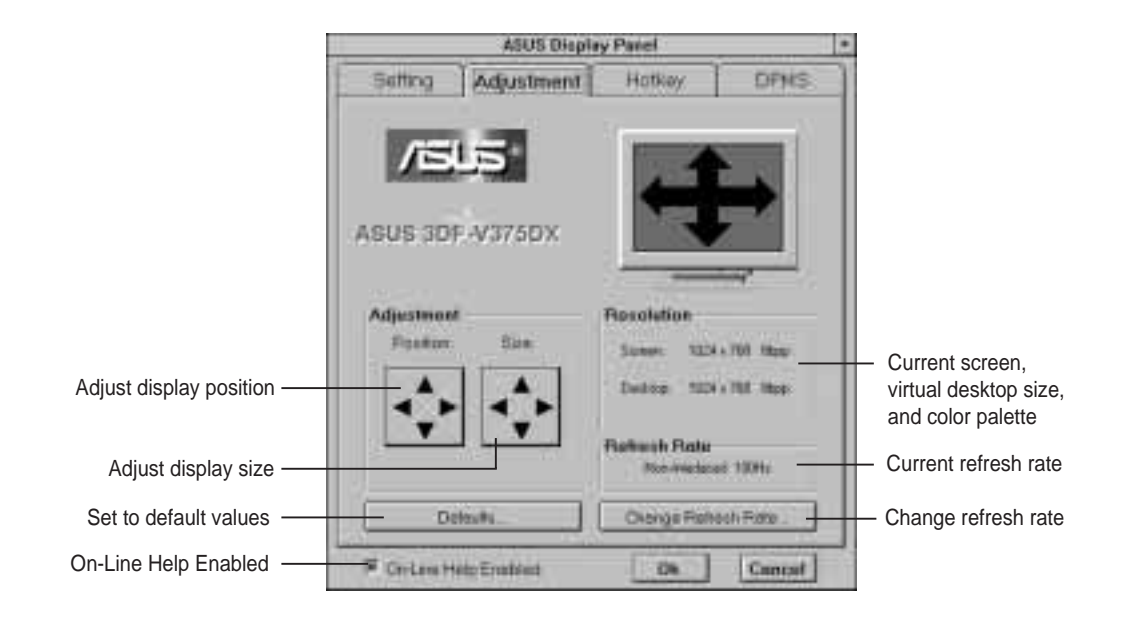

#### **Change Refresh Rate**

After selecting a new refresh rate, the system will restore to the original settings in 10 seconds if you do not click the **OK** button. If you want to customize a new refresh rate, you can first select a nearest default refresh rate, adjust the slider to where you want, test it and then add it to the list.

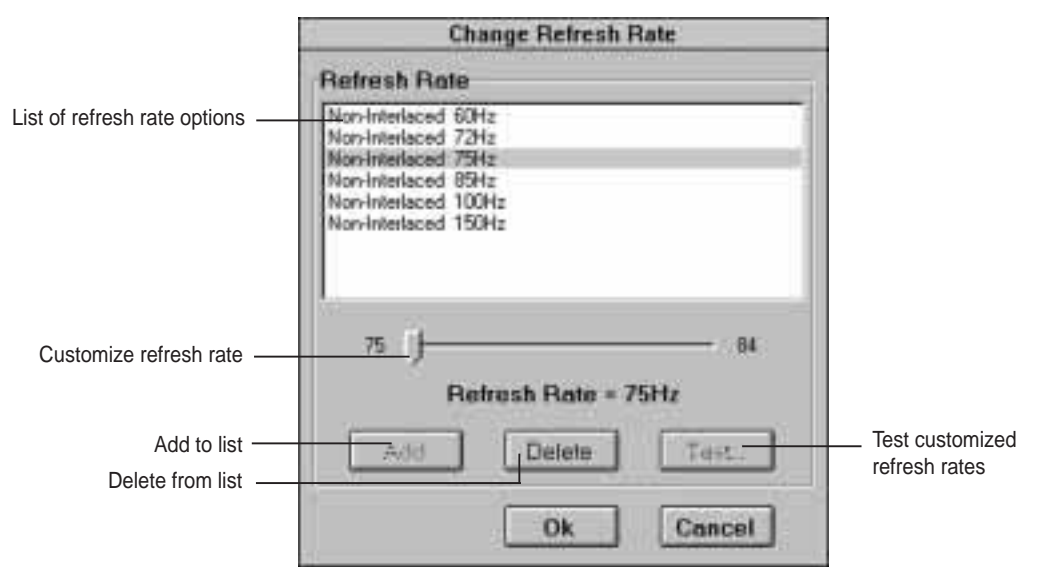

### Hotkey

This allows you to assign hotkeys in the **Value** box to move your screen up, down, left, and right, or zoom in, zoom out, an lock in the virtual desktop. Select the option from the **Name** box, then define the hotkey in the **Value** box with a single key stroke such as the **Up** key. (**Ctrl** and **Alt** keys are not necessary when making these settings)

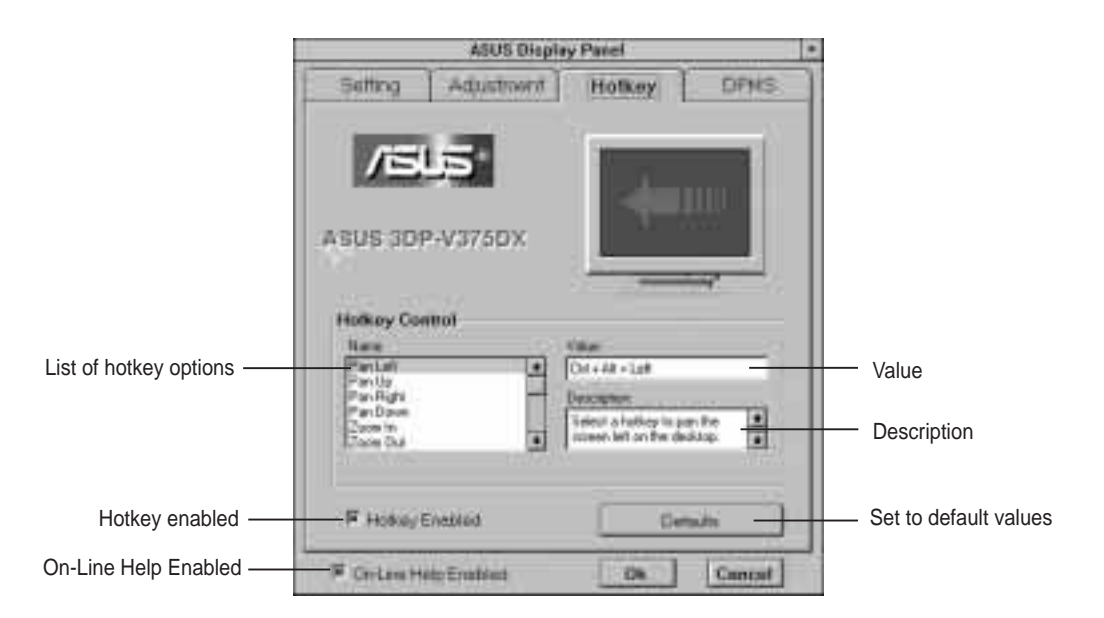

## DPMS

This lets you configure the time of Standby, Suspend, and PowerOff mode for your DPMS-compliant monitor to conserve electrical energy.

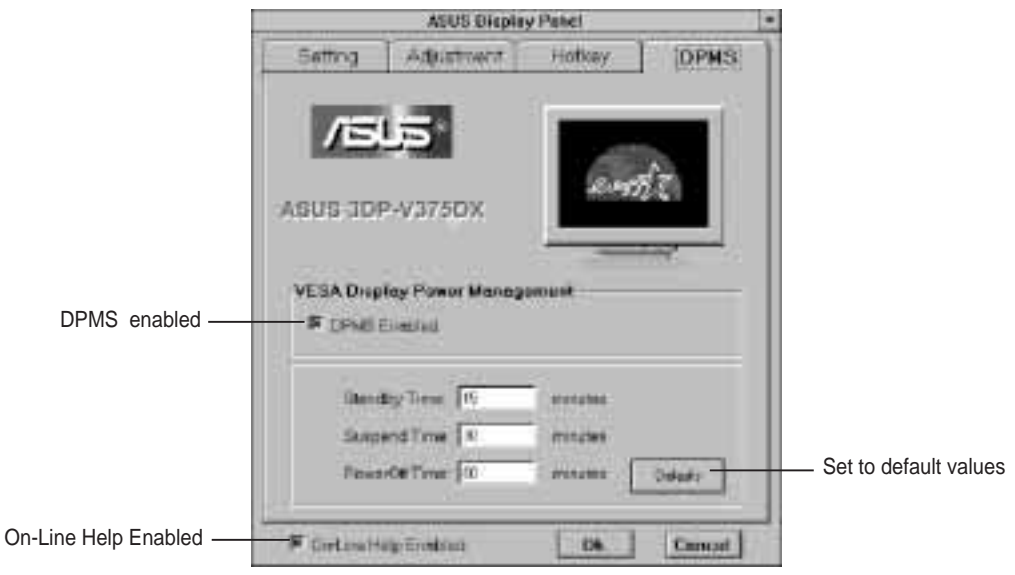

# Video Driver Installation

Installing Video Display Drivers in Windows NT 4.0

The procedure below describes how you install ASUS S3 series display driver for Windows NT.

- 1. Change Display Type to Standard VGA mode.
- 2. Run Windows NT Display program located in the **Control Panel**, under **Settings** in the **Start** menu. Alternatively, position the cursor on the background of the desktop, click the right mouse button, then select **Properties** from the pop-up menu.
- 3. Select the **Settings** page.
- 4. Select **Display Type...**
- 5. Select **Change...** from the display options.
- 6. Select Have Disk...
- 7. Windows NT will prompt you for the correct path, enter the path of driver in CD-ROM such as **D:\NT40** (assuming your CD-ROM drive is letter D).
- 8. A list of ASUS video adapters will be displayed. Select ASUS 3DP-V375DX, then click on the **OK** button.
- 9. Windows NT will once again prompt for confirmation. All appropriate files are then copied to the hard disk.
- 10. Select **Apply** in **Control Panel**. Restart Windows NT. Windows NT will start up using the ASUS 3DP-V375DX driver.
- 11. Windows NT will boot into a default mode and start the Display applet allowing for mode selection.

**Note**: You must select Standard VGA while installing Windows NT 4.0. If you use the detected S3 driver provided by Windows NT, and press the "**Test**" button, the system will hang!

## Video Driver Installation

Installing Video Display Drivers in Windows NT 3.51

The procedure below describes how you install ASUS 3DP-V375DX display driver for Windows NT.

- 1. Change Display Type to Standard VGA mode.
- 2. Double-click the **Main** icon.
- 3. Double-click the **Control Panel** icon.
- 4. Double-click the **Display** icon.
- 5. Click Change Display Type button.
- 6. Click Change button.
- 7. Click **Other**.
- 8. Insert the ASUS 3DP-V375DX Installation CD into your CD-ROM drive. For Windows NT 3.51, type the following: **D:\NT351** (assuming your CD-ROM drive is letter D)
- 9. Click **OK** button.
- 10. Select ASUS 3DP-V375DX
- 11. Click Install.
- 12. Click Yes to change your system configuration.
- 13. Click **Continue** to confirm the full path name.
- 14. After the files have been copied to your computer, click **OK**.
- 15. Reboot Windows NT.
- 16. After reboot, the Invalid Display Settings window appears. Click OK.
- 17. The **Display Settings** dialogue box appears. Select a desired display mode. For more detailed information about changing your display mode, click **Help**.

**Note**: You must select Standard VGA while installing Windows NT 3.5x. If you use the detected S3 driver provided by Windows NT, and press the "**Test**" button, the system will hang!

## **DOS Drivers Installation**

Type **D:\SETUP.EXE** to install video drivers in pure DOS mode. The ASUS DOS installation shell will appear.

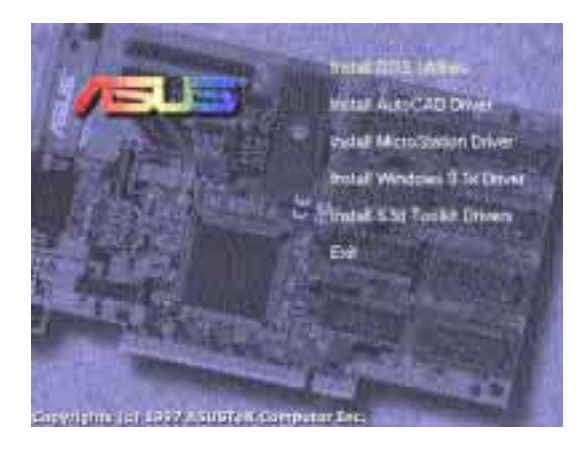

### Install DOS Utilities

DOS Utilities let you select a default refresh rate for each resolution. It will keep your settings in AUTOEXEC.BAT. You can modify it by running S3REFRSH.EXE.

### Install AutoCAD, MicroStation, & S3d Toolkit Drivers

- 1. Enter pure DOS mode
- 2. Insert the ASUS Installation CD (assuming your CD-ROM drive is letter D)
- 3. Type **D:\SETUP.EXE** to install video drivers in DOS. The ASUS DOS installation shell will appear and present you with a list of install options.
- 4. You can choose **Install AutoCAD Driver**, **Install MicroStation Driver**, or **Install S3d Toolkit Drivers**. Follow the instructions to complete the installation of the drivers. Your video drivers should be installed and ready to use.

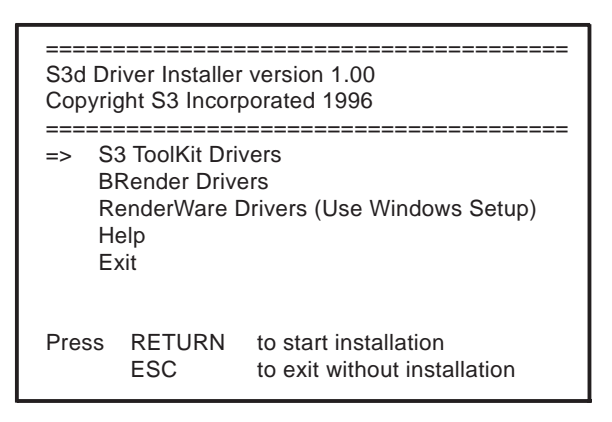

\* S3d Toolkit provides S3d, RenderWare, and BRender 3D libraries.

# VII. Display Information 3D Function Support

The following 3D functions are supported on this product:

- ☑ Dynamic Z-buffering
- Double buffering
- Texture modes
  - ✓ Point sampling
  - ☑ Bilinear filtering
  - ☑ MIP mapping
  - ✓ Trilinear MIP mapping
  - Perspective correction
- Atmospheric effects
  - **F**ogging
  - **✓** Transparency
- ☑ Shading
  - Dynamic flat shading
  - Gouraud shading
- ☑ Lighting

# **Resolution Table**

## 2MB Video Memory

| Resolution &<br>Color Depth | Vertical<br>Frequency                                         | Horizontal<br>Frequency                                                   | Note |
|-----------------------------|---------------------------------------------------------------|---------------------------------------------------------------------------|------|
| 640x480<br>256 colors       | 60Hz<br>72Hz<br>75Hz<br>85Hz<br>100Hz<br>160Hz                | 31.3KHz<br>37.9KHz<br>37.5KHz<br>43.4KHz<br>50.8KHz<br>81.3KHz            |      |
| 800x600<br>256 colors       | 60Hz<br>72Hz<br>75Hz<br>85Hz<br>100Hz<br>150Hz                | 38.2KHz<br>48.3KHz<br>47.0KHz<br>53.6KHz<br>62.9KHz<br>94.2KHz            |      |
| 1024x768<br>256 colors      | 87Hz (int.)<br>60Hz<br>70Hz<br>75Hz<br>85Hz<br>100Hz<br>120Hz | 35.6KHz<br>48.5KHz<br>56.6KHz<br>60.0KHz<br>68.6KHz<br>80.8KHz<br>96.7KHz |      |
| 1152x864<br>256 colors      | 60Hz<br>72Hz<br>75Hz<br>85Hz<br>100Hz                         | 55.3KHz<br>66.4KHz<br>70.2KHz<br>79.6KHz<br>92.1KHz                       |      |
| 1280x1024<br>256 colors     | 87Hz (int.)<br>60Hz<br>75Hz<br>85Hz                           | 46.5KHz<br>64.0KHz<br>80.1KHz<br>90.4KHz                                  |      |
| 1600x1200<br>256 colors     | 98Hz (int.)<br>60Hz<br>72Hz                                   | 63.9KHz<br>80.0KHz<br>96.2KHz                                             |      |

## 2MB Video Memory (Cont.)

| Resolution &<br>Color Depth     | Vertical<br>Frequency                                         | Horizontal<br>Frequency                                                   | Note |
|---------------------------------|---------------------------------------------------------------|---------------------------------------------------------------------------|------|
| 640x480<br>65K high<br>colors   | 60Hz<br>72Hz<br>75Hz<br>85Hz<br>100Hz<br>160Hz                | 31.3KHz<br>37.9KHz<br>37.5KHz<br>43.4KHz<br>50.8KHz<br>81.3KHz            |      |
| 800x600<br>65K high<br>colors   | 60Hz<br>72Hz<br>75Hz<br>85Hz<br>100Hz<br>150Hz                | 38.2KHz<br>48.3KHz<br>47.0KHz<br>53.6KHz<br>62.9KHz<br>94.2KHz            |      |
| 1024x768<br>65K high<br>colors  | 87Hz (int.)<br>60Hz<br>70Hz<br>75Hz<br>85Hz<br>100Hz<br>120Hz | 35.6KHz<br>48.5KHz<br>56.6KHz<br>60.0KHz<br>68.6KHz<br>80.8KHz<br>96.6KHz |      |
| 640x480<br>16.7M true<br>colors | 60Hz<br>72Hz<br>75Hz<br>85Hz<br>100Hz<br>160Hz                | 31.3KHz<br>37.9KHz<br>37.5KHz<br>43.4KHz<br>50.7KHz<br>81.3KHz            |      |
| 800x600<br>16.7M true<br>colors | 60Hz<br>72Hz<br>75Hz<br>85Hz<br>100Hz<br>150Hz                | 38.2KHz<br>48.3KHz<br>47.0KHz<br>53.6KHz<br>62.9KHz<br>94.2KHz            |      |

## Resolution Table 4MB Video Memory

| Resolution &<br>Color Depth   | Vertical<br>Frequency                                         | Horizontal<br>Frequency                                                   | Note |
|-------------------------------|---------------------------------------------------------------|---------------------------------------------------------------------------|------|
| 640x480<br>256 colors         | 60Hz<br>72Hz<br>75Hz<br>85Hz<br>100Hz<br>160Hz                | 31.3KHz<br>37.9KHz<br>37.5KHz<br>43.4KHz<br>50.8KHz<br>81.3KHz            |      |
| 800x600<br>256 colors         | 60Hz<br>72Hz<br>75Hz<br>85Hz<br>100Hz<br>150Hz                | 38.2KHz<br>48.3KHz<br>47.0KHz<br>53.6KHz<br>62.9KHz<br>94.2KHz            |      |
| 1024x768<br>256 colors        | 87Hz (int.)<br>60Hz<br>70Hz<br>75Hz<br>85Hz<br>100Hz<br>120Hz | 35.6KHz<br>48.5KHz<br>56.6KHz<br>60.0KHz<br>68.6KHz<br>80.8KHz<br>96.7KHz |      |
| 1152x864<br>256 colors        | 60Hz<br>72Hz<br>75Hz<br>85Hz<br>100Hz                         | 55.3KHz<br>66.4KHz<br>70.2KHz<br>79.6KHz<br>92.1KHz                       |      |
| 1280x1024<br>256 colors       | 87Hz (int.)<br>60Hz<br>75Hz<br>85Hz                           | 46.5KHz<br>64.0KHz<br>80.1KHz<br>90.4KHz                                  |      |
| 1600x1200<br>256 colors       | 98Hz (int.)<br>60Hz<br>72Hz                                   | 63.9KHz<br>80.0KHz<br>96.2KHz                                             |      |
| 640x480<br>65K high<br>colors | 60Hz<br>72Hz<br>75Hz<br>85Hz<br>100Hz<br>160Hz                | 31.3KHz<br>37.9KHz<br>37.5KHz<br>43.4KHz<br>50.8KHz<br>81.3KHz            |      |

# VII. Display Information

## 4 MB Video Memory (Cont.)

| Resolution &<br>Color Depth         | Vertical<br>Frequency                                         | Horizontal<br>Frequency                                                   | Note                                       |
|-------------------------------------|---------------------------------------------------------------|---------------------------------------------------------------------------|--------------------------------------------|
| 800x600<br>65K high<br>colors       | 60Hz<br>72Hz<br>75Hz<br>85Hz<br>100Hz<br>150Hz                | 38.2KHz<br>48.3KHz<br>47.0KHz<br>53.6KHz<br>62.9KHz<br>94.2KHz            |                                            |
| 1024x768<br>65K high<br>colors      | 87Hz (int.)<br>60Hz<br>70Hz<br>75Hz<br>85Hz<br>100Hz<br>120Hz | 35.6KHz<br>48.5KHz<br>56.6KHz<br>60.0KHz<br>68.6KHz<br>80.8KHz<br>96.6KHz |                                            |
| 1280x1024<br>65K high<br>colors     | 87Hz (int.)<br>60Hz<br>72Hz<br>75Hz<br>85Hz                   | 46.5KHz<br>65.9KHz<br>77.9KHz<br>81.1KHz<br>91.9KHz                       |                                            |
| * 1600x1200<br>65K high<br>colors   | 102Hz (int.)<br>60Hz<br>70Hz                                  | 63.7KHz<br>76.4KHz<br>85.8KHz                                             | * Windows 95 S3<br>Enhanced Driver<br>Only |
| 640x480<br>16.7M true<br>colors     | 60Hz<br>72Hz<br>75Hz<br>85Hz<br>100Hz<br>160Hz                | 31.3KHz<br>37.9KHz<br>37.5KHz<br>43.4KHz<br>50.7KHz<br>81.3KHz            |                                            |
| 800x600<br>16.7M true<br>colors     | 60Hz<br>72Hz<br>75Hz<br>85Hz<br>100Hz<br>150Hz                | 38.2KHz<br>48.3KHz<br>47.0KHz<br>53.6KHz<br>62.9KHz<br>94.2KHz            |                                            |
| 1024x768<br>16.7M true<br>colors    | 87Hz (int.)<br>60Hz<br>70Hz<br>75Hz<br>85Hz<br>100Hz          | 35.6KHz<br>47.7KHz<br>55.5KHz<br>59.5KHz<br>67.4KHz<br>79.1KHz            |                                            |
| * 1280x1024<br>16.7M true<br>colors | 87Hz (int.)<br>60Hz<br>75Hz<br>85Hz                           | 46.5KHz<br>63.3KHz<br>79.1KHz<br>89.5KHz                                  | * Windows 95 S3<br>Enhanced Driver<br>Only |

# VIII. Hardware Information 8-BIT LPB Connector

The LPB (Local Peripheral Bus) Connector is an extension of the VESA feature connector. An additional 6-pin signal and 2-pin space added to the 26-pin feature connector make a 34-pin header. This allows the normal 26-pin cable used for feature connector applications to be swap out for a standard 34-pin cable to achieve LPB operation.

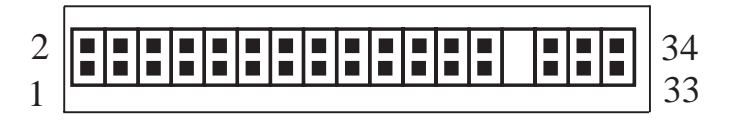

| Pin | Signal Description  | Pin | Signal Description       |
|-----|---------------------|-----|--------------------------|
| 1   | GND                 | 2   | PA0/LPB0                 |
| 3   | GND                 | 4   | PA1/LPB1                 |
| 5   | GND                 | 6   | PA2/LPB2                 |
| 7   | EVIDEO/VREQ/VRDY/HS | 8   | PA3/LPB3                 |
| 9   | ESYNC/NF            | 10  | PA4/LPB4                 |
| 11  | EVCLK/CREQ/CRDY/VS  | 12  | PA5/LPB5                 |
| 13  | N/C                 | 14  | PA6/LPB6                 |
| 15  | GND                 | 16  | PA7/LPB7                 |
| 17  | GND                 | 18  | VCLK/LCLK                |
| 19  | GND                 | 20  | <b>BLANK</b> /NF         |
| 21  | GND                 | 22  | HSYNC/NF                 |
| 23  | N/C                 | 24  | VSYNC/NF                 |
| 25  | N/C                 | 26  | GND                      |
| 27  | N/C                 | 28  | N/C                      |
| 29  | GND                 | 30  | NF/I <sup>2</sup> C CLK  |
| 31  | N/C                 | 32  | NF/I <sup>2</sup> C DATA |
| 33  | NF/ENABLE2          | 34  | NF/ENABLE1               |

**J1** 

# **16-BIT LPB Connector**

This LPB (Local Peripheral Bus) Connector is also an extension of the VESA feature connector. The 16-bit LPB connector supports a larger data transfer than the 8-bit LPB connector.

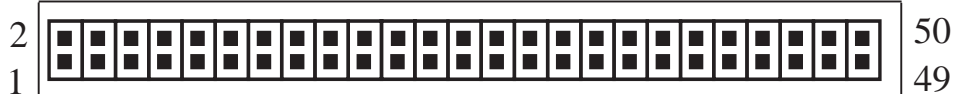

| Pin | Signal Description  | Pin | Signal Description       |
|-----|---------------------|-----|--------------------------|
| 1   | GND                 | 2   | PA0/LPB0                 |
| 3   | GND                 | 4   | PA1/LPB1                 |
| 5   | GND                 | 6   | PA2/LPB2                 |
| 7   | EVIDEO/VREQ/VRDY/HS | 8   | PA3/LPB3                 |
| 9   | ESYNC/NF            | 10  | PA4/LPB4                 |
| 11  | EVCLK/CREQ/CRDY/VS  | 12  | PA5/LPB5                 |
| 13  | N/C                 | 14  | PA6/LPB6                 |
| 15  | GND                 | 16  | PA7/LPB7                 |
| 17  | GND                 | 18  | VCLK/LCLK                |
| 19  | GND                 | 20  | <b>BLANK</b> /NF         |
| 21  | GND                 | 22  | HSYNC/NF                 |
| 23  | N/C                 | 24  | VSYNC/NF                 |
| 25  | N/C                 | 26  | GND                      |
| 27  | N/C                 | 28  | N/C                      |
| 29  | GND                 | 30  | NF/I <sup>2</sup> C CLK  |
| 31  | N/C                 | 32  | NF/I <sup>2</sup> C DATA |
| 33  | NF/ENABLE2          | 34  | NF/ENABLE1               |
| 35  | N/C                 | 36  | N/C                      |
| 37  | GND                 | 38  | PA8/LPB8                 |
| 39  | GND                 | 40  | PA9/LPB9                 |
| 41  | GND                 | 42  | PA10/LPB10               |
| 43  | PA12/LPB12          | 44  | PA11/LPB11               |
| 45  | PA13/LPB13          | 46  | GND                      |
| 47  | PA14/LPB14          | 48  | GND                      |
| 49  | PA15/LPB15          | 50  | GND                      |
|     |                     |     |                          |

VIII. H/W Informati LPB Connector

# Memory Upgrades

The ASUS 3DP-V375DX graphics card comes with 2MB video memory configuration. Four memory sockets are available to upgrade the video memory to 4MB by adding four 512KB (256Kx16) EDO DRAM chips. Memory size of 3MB is not supported on this product. Specifications may change without notice.

Onboard DRAM Specification: 40 pins SOJ, 256Kx16, DUAL CAS EDO DRAM 30ns/35ns

Suggested DRAM for 3DP-V375DX: 1. MOSEL V53C16258HK35 2. EtronTech Em614163A-35 3. Silicon Magic SM81C256K16A1-30

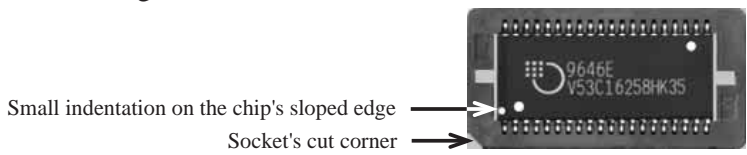

This is an example of an installed DRAM. The indentations were made white for visibility, they are normally black.

- 1. Match the small indentation on the chip's sloped edge with the socket's cut corner.
- 2. Place the chip flat and evenly into the socket and press firmly but carefully so that the chip enters evenly. When installed, the chip should be flush with the socket.

**WARNING**: Installing the memory chip incorrectly may damage the memory and the product itself.

#### NOTE:

- 1. Make sure that all video memory are of the same type and speed.
- 2. For greater reliability, use the same memory specification as the onboard memory.
- 3. If you experience problems with your display such as noise or irregular objects, try decreasing the performance adjustment, as on pages 22 & 26.

# A. Questions & Answers

- QI. After installing the driver, Windows 95 doesn't prompt me for restarting and the driver still doesn't work after I reboot it.
- A> You may have installed similar drivers before. Try the following steps to install:
  - 1. Use right button of mouse to click on My Computer icon on desktop
  - 2. Select **Properties.** System Properties box appears
  - 3. Click on Device Manager tab
  - 4. You will see a list of devices on your computer
  - 5. If **Display adapters** appears in the list, click it. If **Display adapters** does not appear, jump to step 9. and continue
  - 6. The name of your card will be listed in the box. Double-click it
  - 7. The properties box of your card appears. Select Driver tab
  - 8. Click Change Driver.. and follow the installation steps
  - 9. Click **Other devices**, you will see your card is listed
  - 10. Click on the name of card, the properties box appears. Select Driver tab
  - 11. Click **Change Driver.** and follow the installation steps.
- QII. After installation and restarting, Windows 95 informs me that display setting is still incorrect. What can I do?
- A> There may be a conflict between previous and current display drivers. This is caused by incomplete removal of previous display driver. Try the following steps to remove it:
  - 1. Use right button of mouse to click on My Computer icon on desktop
  - 2. Select **Properties**. System Properties box appears
  - 3. Click on Device Manager tab
  - 4. You will see a list of devices on your computer
  - 5. Open **Display adapters** in the list (double-click it)
  - 6. You will find two (or more) conflicted adapters listed here
  - 7. Remove all previous adapters by selecting them and press **Remove**
  - 8. Close Device Manager and restart Windows 95
  - 9. Now display driver will work correctly.

#### QIII. My monitor is not capable of high resolution or refresh rate.

A> It depends on display characteristics of your monitor. Consult your monitor manual for proper configuration.

A. Q & A